# L'ARCHIVIO PARTECIPATO DELLA RETE ITALIANA DI CULTURA POPOLARE

Vademecum di Utilizzo

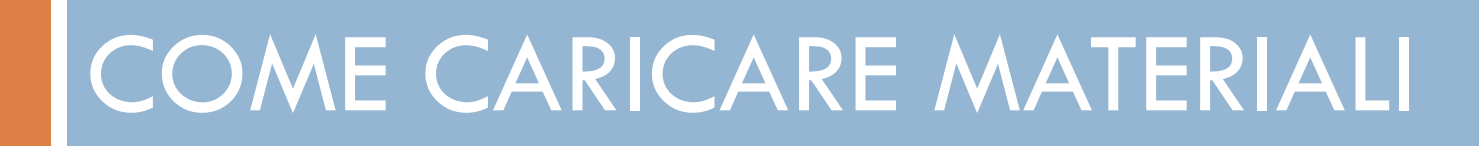

## O REGISTRARE IL PROPRIO PROFILO UTENTE

Solo chi si iscrive all' Archivio, registrando il suo profilo, può caricare proprio materiale

Tutti i materiali caricati rimaranno di vostra proprietà

| Nome utente                             | Password | ACCEDI                            | • Password dimenticata? | REGISTRATI |
|-----------------------------------------|----------|-----------------------------------|-------------------------|------------|
| Registrazione                           |          |                                   |                         |            |
| Nome:                                   | Liceo    | ○ 🎭 ?                             |                         |            |
| Cognome:                                | Rosmini  | ) 🧈 ?                             |                         |            |
| Nome Utente:                            |          | ○ 🏴 ?                             |                         |            |
| Email:                                  |          | ○ ኈ ?                             |                         |            |
| Password:                               |          | ○ ኈ ?                             |                         |            |
| Verifica Password:                      |          | 0 % ?                             |                         |            |
| Città:                                  |          | $\sqrt{\rm Visibile}$ nel profilo |                         |            |
| Provincia:                              |          | $\sqrt{\rm Visibile}$ nel profilo | •                       |            |
| Data di nascita:                        | • /      | ▼ / ▼ √ Visibile n                | el profilo 💌            |            |
| Biografia:                              |          | √ Visi                            | bile nel profilo        |            |
| Codice di Sicurezza:                    | ywjsm    |                                   |                         |            |
| Inserisci Codice di Sicurezza:          |          | 0 🦷 ?                             |                         |            |
| 🗹 Newsletter Rete Italiana Cultura Pope | blare    |                                   |                         |            |
| 🔲 Accetta <u>Termini e Condizioni</u> 🔿 |          |                                   |                         |            |
| REGISTRATI                              |          |                                   |                         |            |

### **IL PROFILO DEGLI UTENTI**

Una volta registrati, avrete un vostro profilo utente, potrete modificarlo e interagire con gli altri utenti registrati, tramite la community

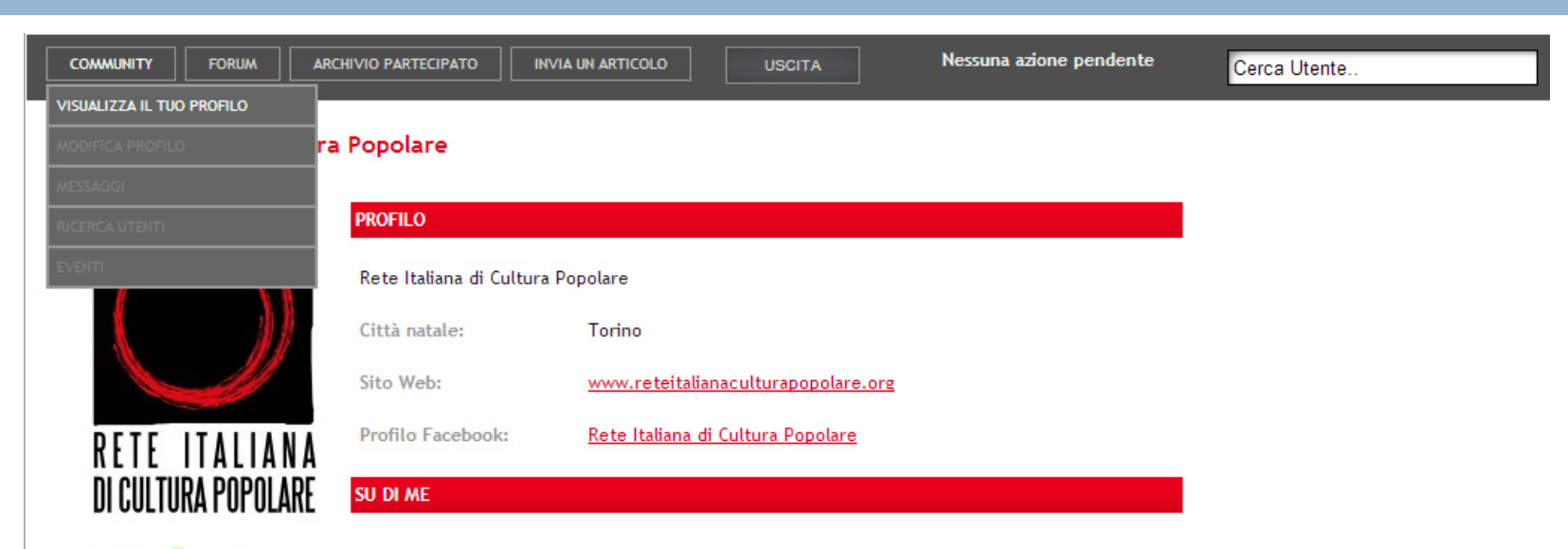

Stato: 🥯 ONLINE

#### Menu

<u>Aggiorna il tuo Profilo</u> <u>Aggiorna la tua Fotografia</u> <u>Elimina Fotografia</u> La Rete Italiana di Cultura Popolare è oggi un piccolo sogno realizzato, una speranza per non disperdere quel ricco patrimonio di saperi che rappresentano le vere "diversità culturali". Il Comitato promotore nato per la costituzione di questa "rete" ha dovuto lavorare quasi 10 anni prima di inaugurare questo soggetto istituzionale, formato da enti pubblici e privati, da associazioni e comunità locali. La Rete Italiana di Cultura Popolare svolge contemporaneamente attività di studio e ricerca - attraverso il Comitato Scientifico - e di progettazione e programmazione di azioni mirate alla individuazione, tutela e valorizzazione, nel solco della modernità, delle tradizioni e delle diverse espressioni di cultura popolare.

## O CARICARE NUOVI MATERIALI

Una volta registrato il proprio profilo utente, è possibile caricare materiali audio, video e testo, cliccando sul tasto "INVIA UN ARTICOLO"

l materiali caricati verranno moderati e pubblicati dalla redazione

|                                                                                                    | M ARCHIVIO PARTECIPAT                    |                                                                        | USCITA Nessuna azione pendente Cerca Utente                                                                                                    |
|----------------------------------------------------------------------------------------------------|------------------------------------------|------------------------------------------------------------------------|----------------------------------------------------------------------------------------------------|
| ARCHIVIO PARTEC                                                                                                    | IPATO In                                 | via un articolo                                                        |                                                                                                    |
| <ul> <li>HOME PAGE ARCHI</li> <li>MATERIALI FORA<br/>AUDIO/VIDEO</li> <li>MATERIALI FORA</li> <li>MATERIALE VISIV</li> <li>FONDI IN RETE</li> <li>FONDO TIM RETE</li> </ul> | VIO<br>NATO<br>NATO TESTO<br>IO/IMMAGINI | Salva<br>L'articolo ver                                                | rră inviato alla redazione che provvederă alla sua revisione e<br>pubblicazione.                                                                                                    |
| <ul> <li>INSERISCI ARTICOLO</li> </ul>                                                                                                    |                                          | Titolo                                                                 |                                                                                                    |
| 13 DICEMBRE<br>13 DICEMBRE 2013<br>RICERCA NELL'ARC<br>Cerca<br>CERCA                                                                                                    | нітю                                     | Categoria - S<br>Ta<br>Al<br>Tags A<br>A<br>A<br>A<br>A<br>A<br>B<br>A | Seleziona categoria -  ags disponibili  AliMENTAZIONE  MORE/SESSO  Aggiungi »  ARMI ARTE/ARTIGIANATO BANDITI/DEVIANTI/NOMADI +                                                                                                    |
| FILTRA PER TAG<br>selezionare<br>CERCA                                                                                                    | •                                        | Scelta file Audio/Video<br>upload                                      | zegli file Nessun file selezionato                                                                                                    |
|                                                                                                    |                                          | 🗹 Contenuto 🖾 1                                                        | Immagine 🗯 Campi aggiuntivi 👒 Allegati                                                                                                    |
|                                                                                                    |                                          | [mostra/nascond]<br>B I U S E 3<br>C h ha 5                            | Image: Still     Image: Still     I |

Cliccando sul tasto "INVIA UN ARTICOLO", si aprirà un modulo da completare in tutte le sue parti. In base al tipo di materiale (audio, video, testo), il modulo da completare sarà leggermente differente

| ARCHIVIO PARTECIPATO                                                                                | Invia un artico                   | o                                                                                                    |                                     |                      |
|----------------------------------------------------------------------------------------------------|-----------------------------------|----------------------------------------------------------------------------------------------------|-------------------------------------|----------------------|
| <ul> <li>MATERIALI FORMATO<br/>AUDIO/VIDEO</li> <li>MATERIALI FORMATO TESTO</li> </ul>              | Salva                             |                                                                                                    |                                     |                      |
| <ul> <li>MATERIALE VISIVO/IMMAGINI</li> <li>FONDI IN RETE</li> <li>FONDO TULLIO DE MAURO</li> </ul> | L'articolo n                      | verrà inviato alla redaz<br>pubbl                                                                                | ione che provvederà a<br>licazione. | alla sua revisione e |
| O INSERISCI ARTICOLO                                                                                | Titolo                            |                                                                                                    |                                     |                      |
| 13 DICEMBRE<br>13 DICEMBRE 2013                                                                     | Categoria                         | - Seleziona categoria -<br>- Seleziona categoria -<br>- Materiali formato testo<br>- Materiali formato audio/vid | eo Tags s                           | elezionati           |
| RICERCA NELL'ARCHIVIO<br>Cerca<br>CERCA                                                             | Tags                              | - Materiale visivo/immagini<br>ANIMALI<br>ARMI<br>ARTE/ARTIGIANATO<br>BANDITI/DEVIANTI/NOMADI                    | K99 »                               | Ţ                    |
| FILTRA PER TAG selezionare CERCA                                                                    | Scetta file Audio/Video<br>upload | Scegli file) Nessun file seleziona                                                                               | ato                                 |                      |
|                                                                                                    | 🗹 Contenuto                       | 🖻 Immagine 🔹 Campi aggiu                                                                                         | ntivi 🗞 Allegati                    |                      |
|                                                                                                    | [mostra/nascondi]                 |                                                                                                    |                                     |                      |
|                                                                                                    | B I U S                           | E (콜) 🗐 🗐 Famiglia tipo di 🗸 Stili                                                                               | v Dimensione del v F                | Paragrafo 🗸 🧷        |
|                                                                                                    |                                   | a Ω ▲ • <b>ぐ</b> ⓒ 느 — " '                                                                                       | ♥ 🛃 🚊 ≧ A: A² () ;<br>□ 🌲 👾 📾 🗖 🗖   |                      |
|                                                                                                    |                                   |                                                                                                    |                                     |                      |

Qualora vogliate caricare un file formato audio o video, cliccate su "SCEGLI FILE" e andate e sceglierlo sul vostro dispositivo

Qualora vogliate caricare materiale formato testo, non scegliete alcun file e proseguite

| ARCHIVIO PARTECIPATO                                                                                                    | Invia un articolo                                                                                                    |
|----------------------------------------------------------------------------------------------------|----------------------------------------------------------------------------------------------------|
| <ul> <li>HOME PAGE ARCHIVIO</li> <li>MATERIALI FORMATO<br/>AUDIO/VIDEO</li> <li>MATERIALI FORMATO TESTO</li> <li>MATERIALE VISIVO/IMMAGINI</li> </ul> | Scetta file Audio/Video<br>upload Scegli file Nessun file selezionato                                                                                                    |
| <ul> <li>FONDI IN RETE</li> <li>FONDO TULLIO DE MAURO</li> </ul>                                                                                      | 🗹 Contenuto 🔎 Immagine 🗯 Campi aggiuntivi 🗞 Allegati                                                                                                    |
| O INSERISCI ARTICOLO                                                                                                    | [mostra/nascondi]                                                                                                    |
| 13 DICEMBRE<br>13 DICEMBRE 2013                                                                                                    | B I U S E E E E Famiglia tipo di v Stili v Dimensione del v Paragrafo v ⊘<br>K D L M ba Ω A v V O U - 6 20 E E A A A C D E V E V<br>V C C C E E C C C C C C C C C C C C C C |
| RICERCA NELL'ARCHIVIO                                                                                                    |                                                                                                    |
| Cerca                                                                                                    |                                                                                                    |
| CERCA                                                                                                    |                                                                                                    |
| FILTRA PER TAG                                                                                                    |                                                                                                    |
| selezionare                                                                                                    |                                                                                                    |

#### Continuate compilando tutti i campi richiesti e aggiungendo eventuali allegati

|                                                                     | PATO INVIA UN ARTICOLO USCITA Nessuna azione pendente Cerca Utente                                                                                                    |   |
|---------------------------------------------------------------------|----------------------------------------------------------------------------------------------------|---|
| ARCHIVIO PARTECIPATO                                                | Invia un articolo                                                                                                    | • |
| AUDIO/VIDEO<br>MATERIALI FORMATO TESTO<br>MATERIALE VISIVO/IMMAGINI | sceta file Audio/Video<br>upload Scegarle Nessun file se zionato                                                                                                    |   |
| <ul> <li>FONDI IN RETE</li> <li>FONDO TULLIO DE MAURO</li> </ul>    | 🗹 Contenuto 🖻 Immagine 🏟 Campi aggiuntivi 🗞 Allegati                                                                                                    |   |
| O INSERISCI ARTICOLO                                                |                                                                                                    |   |
| 13 DICEMBRE           O         13 DICEMBRE 2013                    | B     I     I <td></td> |   |
| RICERCA NELL'ARCHIVIO                                               | Titolo:                                                                                                    |   |
| Cerca                                                               | Presentazione:                                                                                                    | Ξ |
| FILTRA PER TAG                                                      |                                                                                                    |   |
| CERCA                                                               |                                                                                                    |   |
|                                                                     | E                                                                                                    |   |
|                                                                     |                                                                                                    |   |
|                                                                     |                                                                                                    |   |
|                                                                     |                                                                                                    |   |

#### Infine, geolocalizzate il vostro materiale

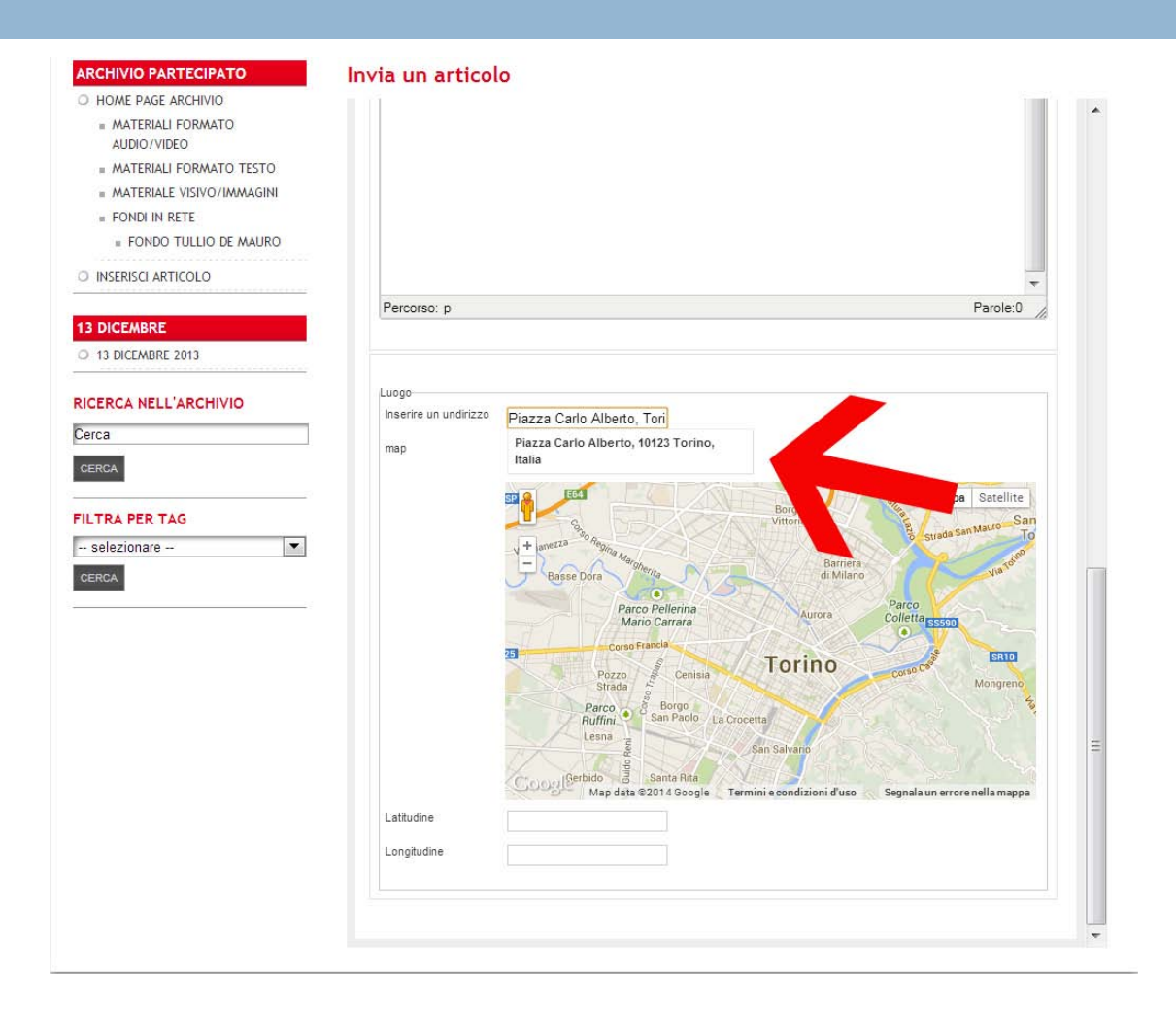

|                                                                                                    | CIPATO INVIA UN ARTICOLO USCITA Nessuna azione pendente Cerca Utente                                                  |   |
|----------------------------------------------------------------------------------------------------|----------------------------------------------------------------------------------------------------|---|
| ARCHIVIO PARTECIPATO<br>HOME PAGE ARCHIVIO<br>MATERIALI FORMATO<br>AUDIO/VIDEO<br>MATERIALI FORMATO TESTO<br>MATERIALE VISIVO/IMMAGINI<br>FONDI IN RETE | Invia un articolo<br>Salva<br>L'articolo inviato alla redazione che provvederà alla sua revisione e<br>pubblicazione. |   |
| FONDO TULLIO DE MAURO     INSERISCI ARTICOLO                                                                                                    | Titolo                                                                                                    | _ |
| 3 DICEMBRE                                                                                                    | Categoria - Seleziona categoria -                                                                                     | = |
| 13 DICEMBRE 2013  ICERCA NELL'ARCHIVIO  Serca  CERCA                                                                                                    | Tags disponibili<br>ALIMENTAZIONE<br>AMORE/SESSO<br>ANIMALI<br>ARMI<br>ARTE/ARTIGIANATO<br>BANDITI/DEVIANTI/NOMADI    |   |
| ILTRA PER TAG - selezionare                                                                                                    | Scelta file Audio/Video<br>upload Scegli file Nessun file selezionato                                                 |   |
|                                                                                                    | 🗹 Contenuto 📧 Immagine 🍺 Campi aggiuntivi 🛸 Allegati                                                                  |   |
|                                                                                                    | [mostra/nascondi]                                                                                                    |   |

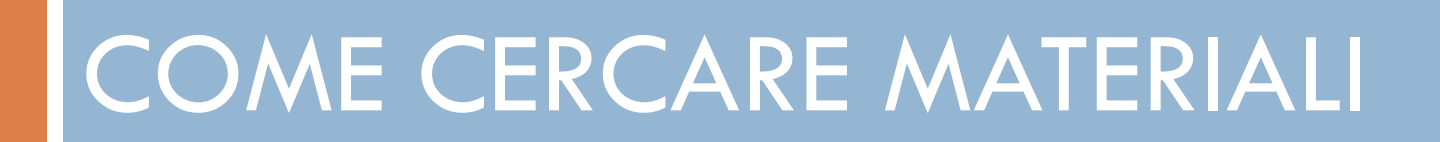

### HOME PAGE

Tutti possono visionare i materiali caricati

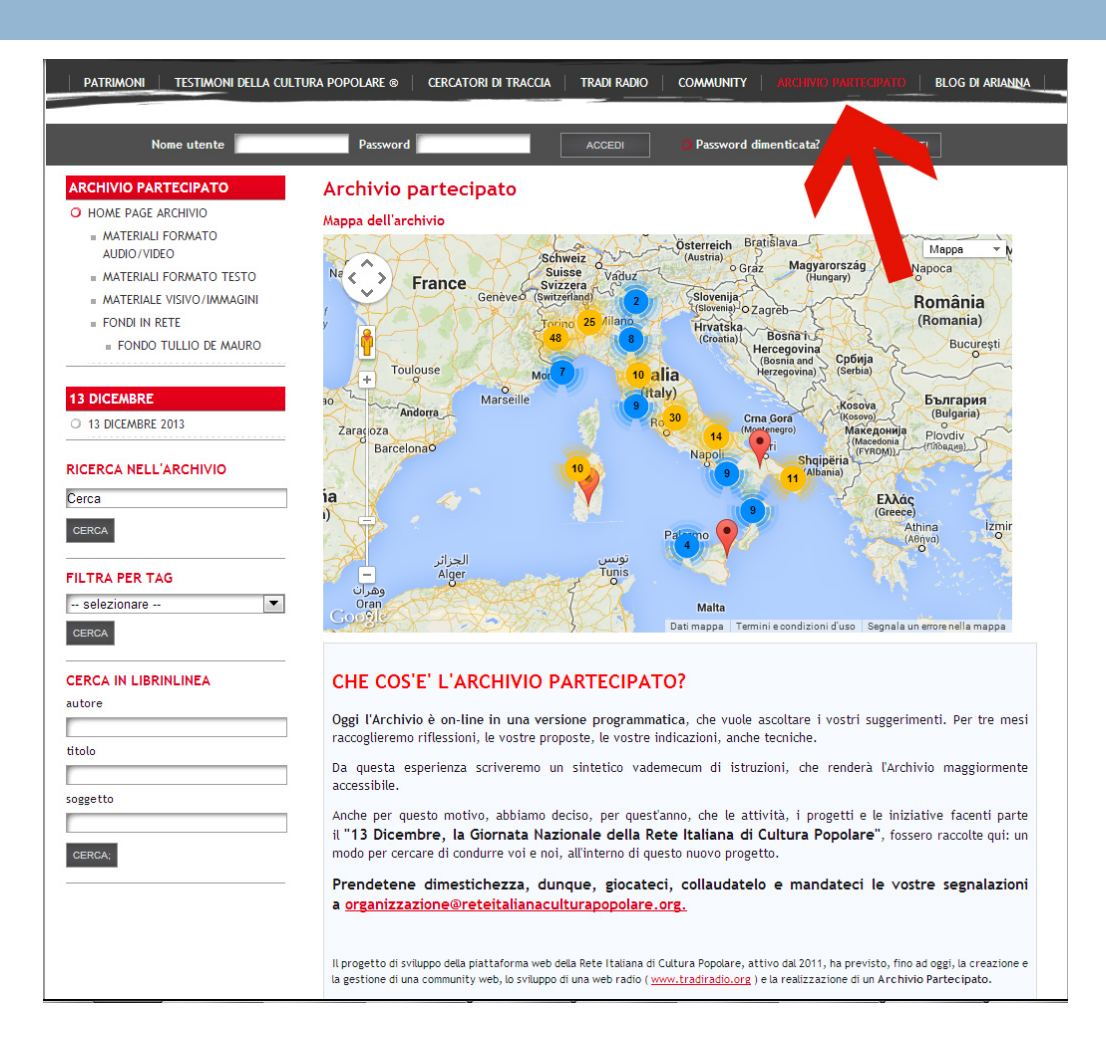

# **O** RICERCA PER GEOLOCALIZZAZIONE

E' possibile ricercare materiali tramite la cartina

| Nome utente                                                                                                    | Password                                                                                                    | ACCEDI                                                                                                    | O Password dimenticata?                                                                                                    | REGISTRATI                                                                                                    |
|----------------------------------------------------------------------------------------------------|----------------------------------------------------------------------------------------------------|----------------------------------------------------------------------------------------------------|----------------------------------------------------------------------------------------------------|----------------------------------------------------------------------------------------------------|
| Nome utente ARCHIVIO PARTECIPATO O HOME PAGE ARCHIVIO MATERIALI FORMATO AUDIO/VIDEO MATERIALI FORMATO TESTO MATERIALE VISIVO/IMMAGINI FONDI IN RETE FONDO TULLIO DE MAURO | Password<br>Archivio partecipato<br>Mappa dell'archivio<br>Cecina<br>Bibbona<br>Bibbona<br>SI<br>Castagneto<br>Carducci<br>Campindia                                                                                                    | Pomarance<br>Mabro. Racconti dall<br>visualizza                                                                                                    | Password dimenticata?                                                                                                    | Savino Porenuno<br>Mappa Cortona<br>Sinalunga Pass<br>Sul Tri<br>Castiglioni<br>del Lago                                                                                                    |
| 13 DICEMBRE         13 DICEMBRE 2013         RICERCA NELL'ARCHIVIO         Cerca         GERCA         FILTRA PER TAG         selezionare         CERCA                   | Piombino Folloni<br>Cavo<br>Portoleriaio<br>ina di Ci poliveri<br>mpo                                                                                                    | Massa<br>Marittima<br>Ribolla<br>ca<br>SSI<br>Castiglione<br>ella Pescaia<br>Grosseto<br>Parco Natu<br>della Maren<br>•<br>Talamaca                                                                                              | rale<br>Scansano<br>nma<br>Magliano<br>In Toscana<br>Si 4 Google Termini e condizioni d                                                                                                    | Citia della<br>Pieve<br>Monte<br>Amiata<br>reastagnaio<br>Riserua Naturale<br>Monte Rufeno<br>Acquapendente<br>Sorano<br>Sorano<br>Sorano<br>Valentano<br>Uso<br>Segnala un eroremella mappar |
| CERCA IN LIBRINLINEA<br>autore<br>titolo<br>soggetto<br>CERCA:                                                                                                    | CHE COS'E' L'ARCHIVIA<br>Oggi l'Archivio è on-line in una<br>raccoglieremo riflessioni, le vostr<br>Da questa esperienza scriverem<br>accessibile.<br>Anche per questo motivo, abbiar<br>il "13 Dicembre, la Giornata<br>modo per cercare di condurre voi<br>Prendetene dimestichezza,<br>a organizzazione@reteitaliar | O PARTECIPATO<br>versione programmatic<br>e proposte, le vostre indi<br>no un sintetico vademe<br>mo deciso, per quest'ani<br>Nazionale della Rete<br>e noi, all'interno di quest<br>dunque, giocateci,<br>naculturapopolare.ori | ?<br>ca, che vuole ascoltare i vo<br>icazioni, anche tecniche.<br>ecum di istruzioni, che re<br>no, che le attività, i proge<br>e Italiana di Cultura Pop<br>to nuovo progetto.<br>collaudatelo e manda<br>E. | ostri suggerimenti. Per tre mesi<br>enderà l'Archivio maggiormente<br>etti e le iniziative facenti parte<br>solare", fossero raccolte qui: un<br>teci le vostre segnalazioni                  |

## **RICERCA PER GEOLOZALIZZAZIONE**

E' possibile ricercare materiali tramite la cartina

#### Cliccate su un segnaposto

autore

titolo

soggetto

CERCA;

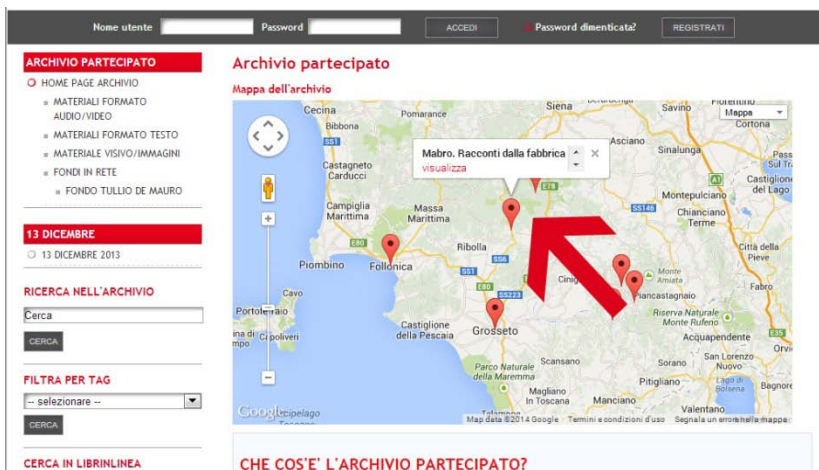

Oggi l'Archivio è on-line in una versione programmatica, che vuole ascoltare i vostri suggerimenti. Per tre mesi raccoglieremo riflessioni, le vostre proposte, le vostre indicazioni, anche tecniche.

Da questa esperienza scriveremo un sintetico vademecum di istruzioni, che renderà l'Archivio maggiormente accessibile.

Anche per questo motivo, abbiamo deciso, per quest'anno, che le attività, i progetti e le iniziative facenti parte il "13 Dicembre, la Giornata Nazionale della Rete Italiana di Cultura Popolare", fossero raccolte qui: un modo per cercare di condurre voi e noi, all'interno di questo nuovo progetto.

Prendetene dimestichezza, dunque, giocateci, collaudatelo e mandateci le vostre segnalazioni a organizzazione@reteitalianaculturapopolare.org.

Dopo aver cliccato su "VISUALIZZA" si aprirà il documento da voi scelto

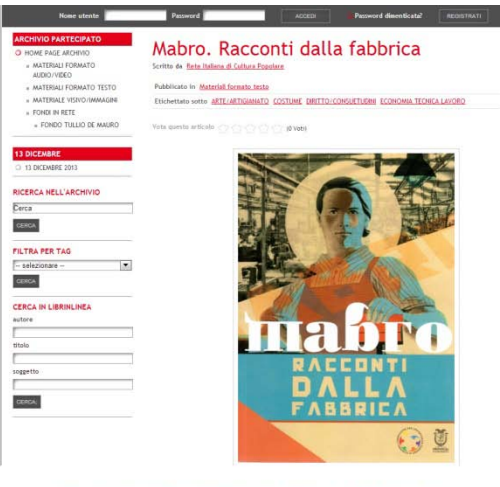

Reportage che raccegle la testissificazi del lavostari dall'as Moru, una fabbrica tassila che la douto free i conti cen la gliobitzzatore e guidi delattra il servota della manitzatore e di conseguenza a tutto la trategio finandare che mas conce si stato andestato il servota moltanti o pri den sgato a probatori glio regleza una servota a la conce della tassi anti con e anti con e anti con e anti conseguenza a tutto la trategio finandare che anti della tassi consegui a sua conti personale, giornanza che homo sasteno con la propio fora lavos Tatetta della fabbra con gasso e unabazione e la tellificante racionare dei torgani anti a trategio a propio fora lavos Tatetta anti di na serve contraze pari l'Anter di lavoratori torgo giorni gari la problera e torgo a voci la prodi in molta mattrici. In que la torga con e sinta con e a trate di della con e serve la voltamenta dolla. Una di antici a torga contra contra a serve la sua contra della contra di lavorato torgo giorni gari la problera e torgo a voci la prodi e antico di contra pari la tutto di lavorato torgo giorni gari la problera e torgo a voci la prodi e antico di contra pari la tutto di lavorato torgo giorni gari la problera e torgo a voci la problema di la della della contra pari la tutto di lavorato torgo giorni gari la problema di torgo anti contra la molta molta contra della servi la non di attatto di la servita handimando.

Le testimonianze sono state raccolte da Veronica Tancredi e Federica Dragoni, le quali hanno voluto offrire, con questo test la possibilità di leggere senza pregiudizi la realtà che ci circonda e la possibilità di aprire gli occhi di fronte alla reali opportu che l'Italia può offrire ai lavoratori.

Posizione

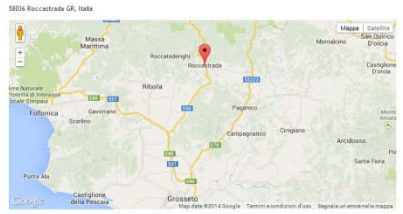

| formazioni aggiuntive   |                                                    |  |
|-------------------------|----------------------------------------------------|--|
| Autore:                 | Commissione Parl Opportunità Provincia di Grosseto |  |
| Data di pubblicazione:  | 2012                                               |  |
| Editore:                | Commissione Pari Opportunità Provincia di Grosseto |  |
| Paese di Pubblicazione: | Italia (Roccastrada - GR)                          |  |
| Lingua:                 | Italiano                                           |  |

## O RICERCA PER TAG o PAROLE CHIAVE

E' anche possibile fare ricerche tramite alcune parole chiave

Le parole chiave sono state individuate dal Comitato Scientifico della Rete Italiana di Cultura Popolare, con la consulenza del Professor Tullio De Mauro

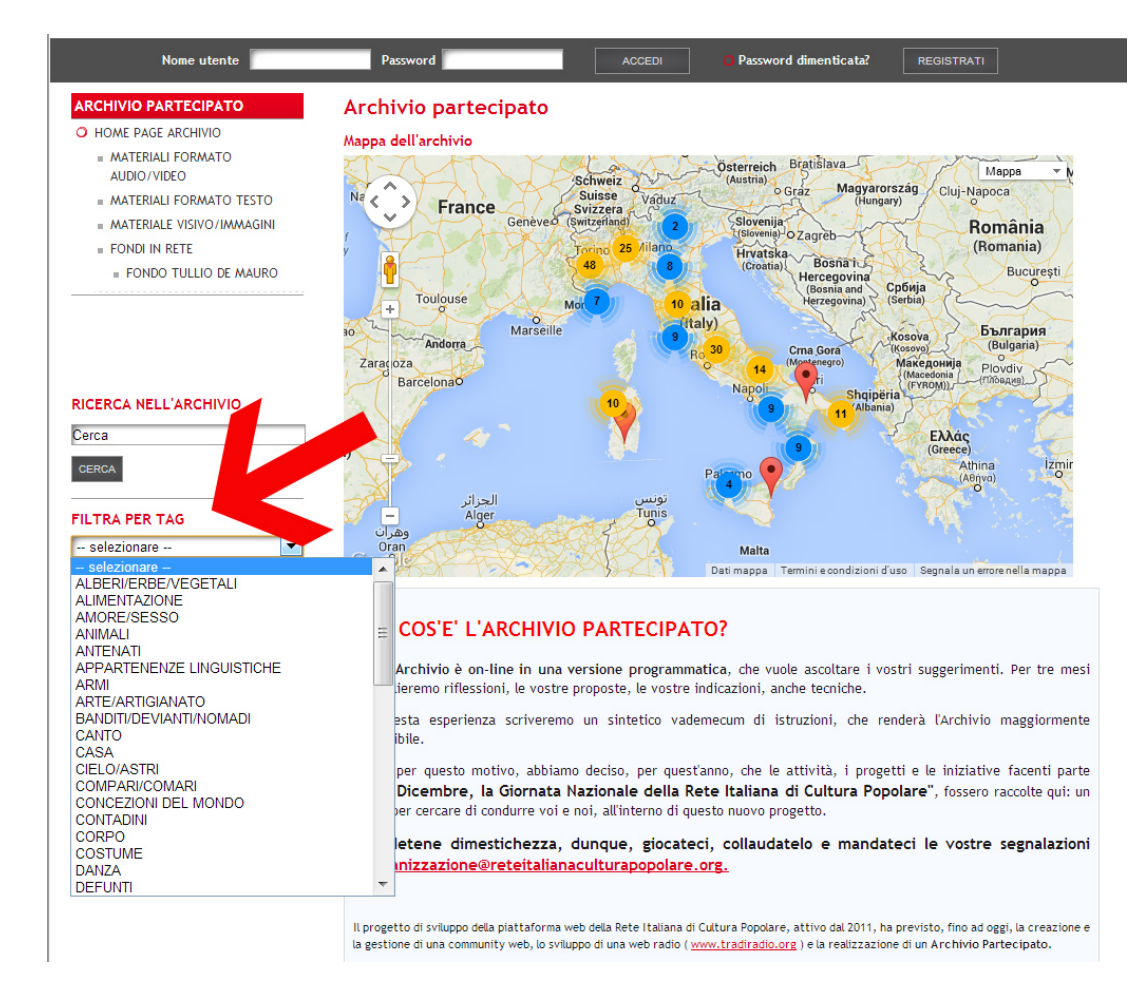

## O RICERCA SEMPLICE

E' infine possibile effettuare una ricerca "libera"

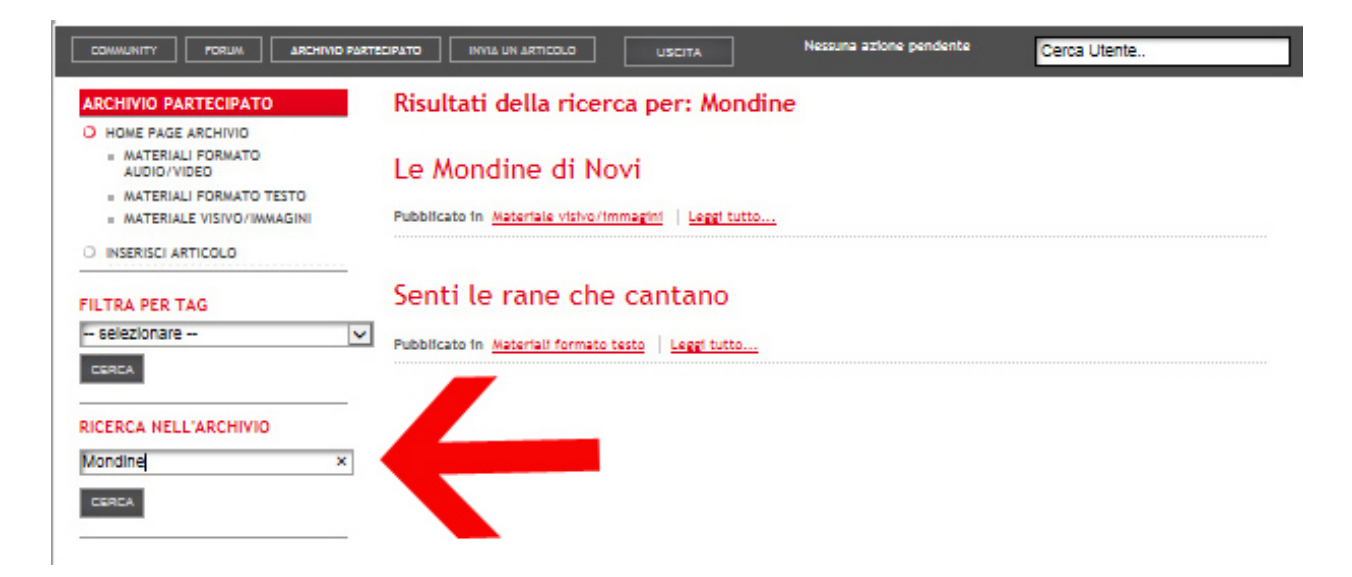

### www.reteitalianaculturapopolare.org

Sede nazionale: Via Piave 15 - 10122 Torino Tel. +39 011/4338865 - Fax. +39 011/4368630

em@il: info@reteitalianaculturapopolare.org